Please note that, unless you are connected to the university network (not eduroam), an active VPN-connection is required to connect to a network drive.

## Mapping a Network Drive on Linux Devices Running on UBUNTU

To connect your Linux device to a network drive, open your Device's file explorer and <u>select the Option</u> **"Other Locations**" from the menu on the left.

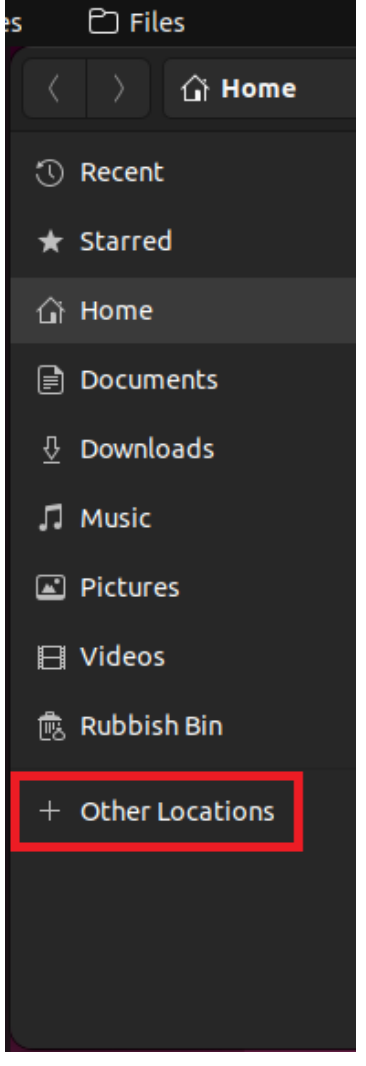

In the next window, type in the following path in the bar next to **"Connect to Server"** and confirm with **"Connect"**: **smb://filer.uni-siegen.de/NAS** 

|--|

Lastly, provide your ZIMT username and password. For domain, type in the following: **uni-siegen.de** 

| Cance        | el                                                                                          |                                                                   | Connect |  |  |
|--------------|---------------------------------------------------------------------------------------------|-------------------------------------------------------------------|---------|--|--|
| • <b>•</b> • | Anmeldung erforderlich                                                                      |                                                                   |         |  |  |
|              | Bitte geben Sie Benutzer und Passwort für die Freigabe »nas« auf »filer.uni-siegen.de« ein: |                                                                   |         |  |  |
|              | Connect As                                                                                  | <ul> <li>Anonymous</li> <li>Registered User</li> </ul>            |         |  |  |
|              | Username                                                                                    | [                                                                 |         |  |  |
|              | Domain                                                                                      | uni-siegen.de                                                     |         |  |  |
|              | Password                                                                                    |                                                                   |         |  |  |
|              | Forget pa<br>Rememb<br>Rememb                                                               | assword immediately<br>er password until you logout<br>er forever |         |  |  |

Confirm with "Connect". The drive can now be found under your directories.

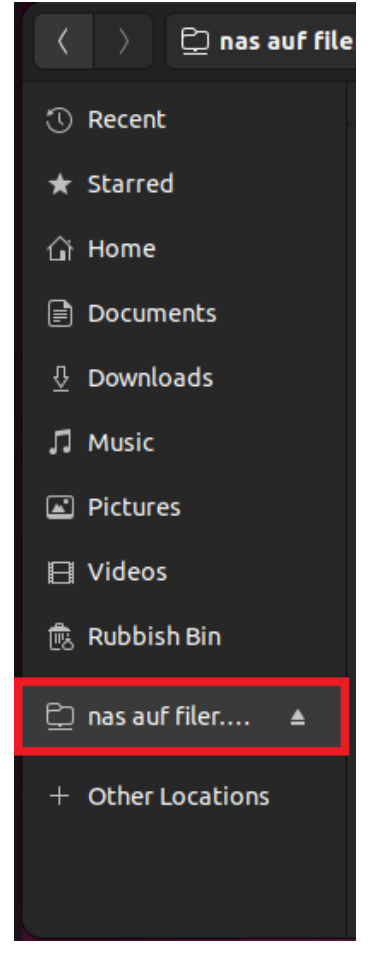